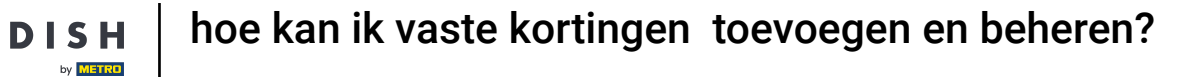

i

Welkom op het DISH POS dashboard. In deze handleiding laten we je zien hoe je vaste kortingen voor je filialen toevoegt en beheert.

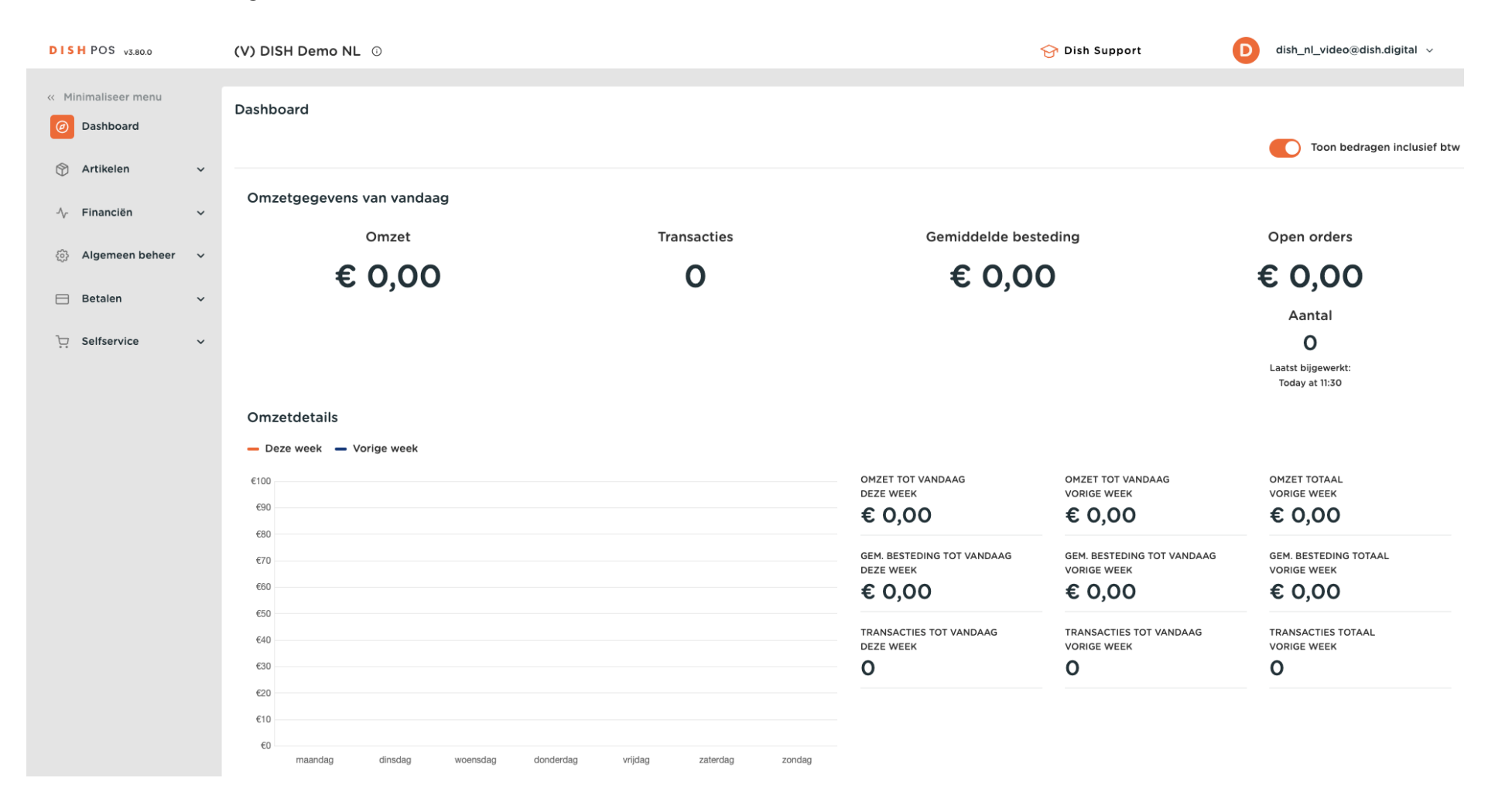

**DISH** hoe kan ik vaste kortingen toevoegen en beheren?

#### Klik eerst op Algemeen beheer.

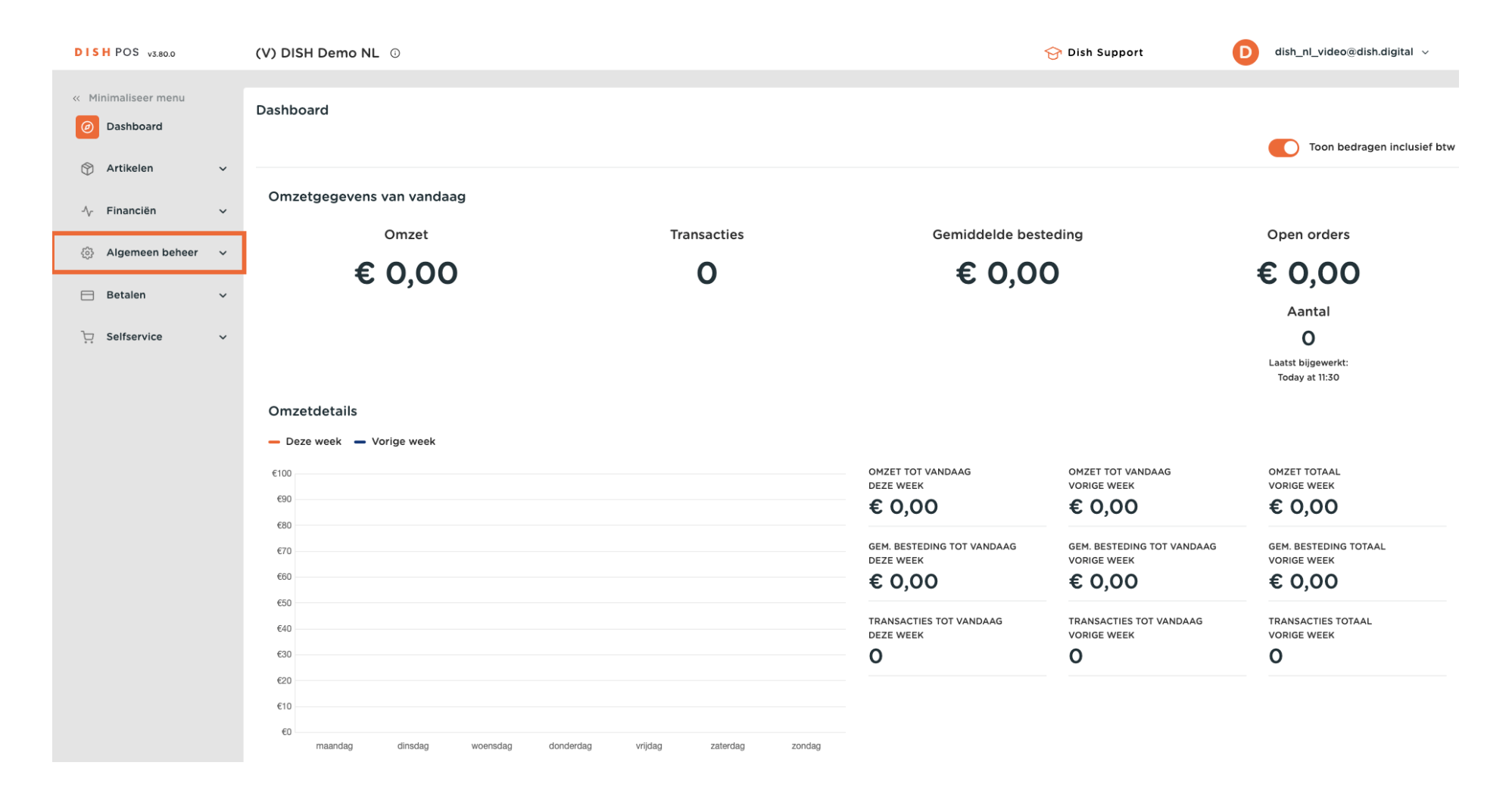

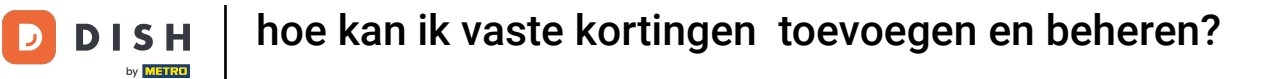

### • Het ging naar de subcategorie Algemeen.

| DISH POS v3.80.0      | (V) DISH Demo NL 0                   |                           |                            | 😚 Dish Support             | D dish_nl_video@dish.digital ~ |
|-----------------------|--------------------------------------|---------------------------|----------------------------|----------------------------|--------------------------------|
| // Minimalicoor monu  |                                      |                           |                            |                            |                                |
| Deebbeerd             | Dashboard                            |                           |                            |                            |                                |
| Dashboard             |                                      |                           |                            |                            | Toon bedragen inclusief btw    |
| 🕥 Artikelen 🗸 🗸       |                                      |                           |                            |                            | -                              |
| A- Financiën          | Omzetgegevens van vandaag            |                           |                            |                            |                                |
| γ manelen v           | Omzet                                | Transacties               | Gemiddelde bes             | teding                     | Open orders                    |
| ۉ} Algemeen beheer 🤸  | 6.0.00                               | •                         |                            | •                          | 0 0 0 0                        |
| Algemeen              | € 0,00                               | 0                         | € 0,0                      | 0                          | € 0,00                         |
| Productiefaciliteiten |                                      |                           |                            |                            | Aantal                         |
| Faciliteiten          |                                      |                           |                            |                            | 0                              |
| Geldlades             |                                      |                           |                            |                            | Laatst bijgewerkt:             |
| Applinks              |                                      |                           |                            |                            | Today at 11:30                 |
| Tafelplattegrond      | Omzetdetails                         |                           |                            |                            |                                |
| Gebruikers            | - Deze week - Vorige week            |                           |                            |                            |                                |
| Gebruikersgroepen     | €100                                 |                           | OMZET TOT VANDAAG          | OMZET TOT VANDAAG          | OMZET TOTAAL                   |
| POS-apparaten         | €90                                  |                           |                            |                            |                                |
| Gangen                | €80                                  |                           | € 0,00                     | € 0,00                     | € 0,00                         |
| Klanten               | €70                                  |                           | GEM. BESTEDING TOT VANDAAG | GEM. BESTEDING TOT VANDAAG | GEM. BESTEDING TOTAAL          |
| Valuta                | €60                                  |                           |                            |                            |                                |
| Omzetgroepen          | €50                                  |                           | 0 0,00                     | 0 0,00                     | 0,00                           |
| Vertalingen           | €40                                  |                           | TRANSACTIES TOT VANDAAG    | TRANSACTIES TOT VANDAAG    | TRANSACTIES TOTAAL             |
| Scan services         | €30                                  |                           | 0                          | O                          | 0                              |
|                       | €20                                  |                           | -                          | -                          |                                |
| Η Betalen 🗸 🗸         | €10                                  |                           |                            |                            |                                |
| 📜 Selfservice 🗸       | €0 maandag dinsdag woensdag donderda | a vrijdag zaterdag zondag |                            |                            |                                |
|                       |                                      | - ,                       |                            |                            |                                |

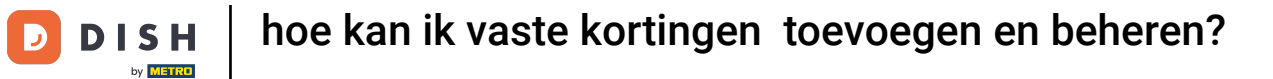

Ð

Je bent nu in het overzicht van je filialen. Als je een bestaand filiaall wilt beheren, klik je op het betreffende potloodpictogram van het filiaal.

| DISH POS v3.80.0                    | (V) DISH | I Demo NL 🕕           |                |              |                     | 😚 Dish Support     | D dish_nl_v              | ideo@dish.digital 🗸 |
|-------------------------------------|----------|-----------------------|----------------|--------------|---------------------|--------------------|--------------------------|---------------------|
| « Minimaliseer menu     Ø Dashboard | Filialen |                       |                |              |                     |                    | Prijsregels normaliseren | VERZENDEN           |
| Artikelen                           |          | Naam                  | Huidige versie | Updatestatus | Status<br>verzenden | Laatste verzending |                          |                     |
| N Financien V                       | 0        | DISH Video Demo Dutch | v3s220b11      | Bijgewerkt   | ~                   | 2024-12-02 14:54   |                          |                     |
| 🚯 Algemeen beheer 🧄                 |          |                       |                |              |                     |                    |                          |                     |
| Algemeen                            |          |                       |                |              |                     |                    |                          |                     |
| Productiefaciliteiten               |          |                       |                |              |                     |                    |                          |                     |
| Faciliteiten                        |          |                       |                |              |                     |                    |                          |                     |
| Geldlades                           |          |                       |                |              |                     |                    |                          |                     |
| Printers                            |          |                       |                |              |                     |                    |                          |                     |
| App links                           |          |                       |                |              |                     |                    |                          |                     |
| Tafelplattegrond                    |          |                       |                |              |                     |                    |                          |                     |
| Gebruikers                          |          |                       |                |              |                     |                    |                          |                     |
| BOS-apparaten                       |          |                       |                |              |                     |                    |                          |                     |
| Gangen                              |          |                       |                |              |                     |                    |                          |                     |
| Klanten                             |          |                       |                |              |                     |                    |                          |                     |
| Valuta                              |          |                       |                |              |                     |                    |                          |                     |
| Omzetgroepen                        |          |                       |                |              |                     |                    |                          |                     |
| Vertalingen                         |          |                       |                |              |                     |                    |                          |                     |
| Verpakkingsprofielen                |          |                       |                |              |                     |                    |                          |                     |
| Scan services                       |          |                       |                |              |                     |                    |                          |                     |
| Βetalen 🗸 🗸                         |          |                       |                |              |                     |                    |                          |                     |
| ∵ Selfservice v                     |          |                       |                |              |                     |                    |                          |                     |

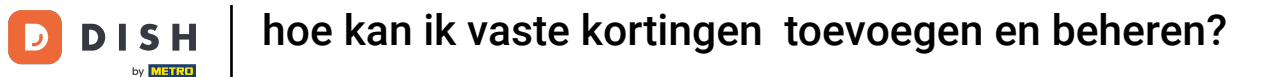

Ð

## Er wordt een nieuw venster geopend met de instellingen van het geselecteerde filiaal. Ga nu naar Standaard kortingen om deze te beheren.

| DISH POS v3.80.0      | 0         | (V) DISI | Filia | al bewerken         | Filiaal                  |                          |                                     |                 |                       | $\otimes$ |
|-----------------------|-----------|----------|-------|---------------------|--------------------------|--------------------------|-------------------------------------|-----------------|-----------------------|-----------|
| « Minimaliseer me     | nu        | Filialen |       | Filiaal             | Naam * DISH Video Demo I | Dutch                    |                                     | Taal Nederlands |                       | × ~       |
| Dashboard             |           | T materi | ¢     | Instellingen        | Optiemenu's              |                          | Betaalwijzemenu                     |                 | Prijslijnen           |           |
| 🕎 Artikelen           | ~         |          |       | POS configuratie    | Mededelingen             | 间                        | Externe Betalingen                  | ⑪               | Happy Hour            | Ē         |
| -√ Financiën          | ~         | 0        | +†‡   | Appfuncties         | Selecteer optiemenu      | ~                        | Betaalmethodes<br>Online Betalingen | ⑪               | Selecteer prijslijn   | ~         |
| Algemeen be           | eheer 🤸   |          |       | Sjablonen           | + Toevoegen optiemenu    |                          | Selecteer betaalwiizeme             |                 | + Toevoegen prijslijn |           |
| Productiefac          | iliteiten |          | %     | Standaard kortingen |                          |                          | + Toevoegen betaalwijzen            | nenu            |                       |           |
| Geldlades             |           |          | °,+   | App gebruikers      | Identificatie            |                          |                                     |                 |                       |           |
| Printers<br>App links |           |          | 0     | Bedrijfsinformatie  | Uw referentie            | fdb3a31f-512d-4300-ade8- | 8042dc04e505                        | ID              | 1153                  |           |
| Tafelplattegr         | ond       |          |       |                     |                          |                          |                                     |                 |                       |           |
| Gebruikers            |           |          |       |                     |                          |                          |                                     |                 |                       |           |
| Gebruikersgr          | roepen    |          |       |                     |                          |                          |                                     |                 |                       |           |
| POS-apparat           | en        |          |       |                     |                          |                          |                                     |                 |                       |           |
| Gangen                |           |          |       |                     |                          |                          |                                     |                 |                       |           |
| Klanten               |           |          |       |                     |                          |                          |                                     |                 |                       |           |
| Valuta                |           |          |       |                     |                          |                          |                                     |                 |                       |           |
| Omzetgroep            | en        |          |       |                     |                          |                          |                                     |                 |                       |           |
| Vertalingen           |           |          |       |                     |                          |                          |                                     |                 |                       |           |
| Verpakkings           | profielen |          |       |                     |                          |                          |                                     |                 |                       |           |
| Scan services         | S         |          |       |                     |                          |                          |                                     |                 |                       |           |
| ⊟ Betalen             | ~         |          |       |                     |                          |                          |                                     |                 |                       |           |
| 5 Selfservice         | ~         |          |       |                     | Annuleren                |                          |                                     |                 |                       | Opslaan   |

D

### • Om een nieuwe vaste korting te maken, klik je op + rij toevoegen.

| DISH POS v3.80.0                      | (V) DISI | Filiaal bewerken      | Standaard kortingen          |                 |        |  |  |
|---------------------------------------|----------|-----------------------|------------------------------|-----------------|--------|--|--|
| « Minimaliseer menu                   | Filialen | ତ Filiaal             | Naam * DISH Video Demo Dutch | Taal Nederlands | × •    |  |  |
| <ul> <li>Dashboard</li> </ul>         |          | ලි Instellingen       | Standaard kortingen          |                 |        |  |  |
| 💮 Artikelen 🗸 🗸                       |          | . POS configuratie    | ID Beschrijving Waarde       |                 |        |  |  |
| -√r Financiën ✓                       | 0        | ¦∔¦ Appfuncties       | + rij toevoegen              |                 |        |  |  |
| Algemeen beheer                       |          | 📄 Sjablonen           |                              |                 |        |  |  |
| Productiefaciliteiten<br>Faciliteiten |          | % Standaard kortingen |                              |                 |        |  |  |
| Geldlades                             |          | o+ App gebruikers     |                              |                 |        |  |  |
| App links                             |          | Bedrijfsinformatie    |                              |                 |        |  |  |
| Tafelplattegrond                      |          |                       |                              |                 |        |  |  |
| Gebruikersgroepen                     |          |                       |                              |                 |        |  |  |
| POS-apparaten                         |          |                       |                              |                 |        |  |  |
| Gangen                                |          |                       |                              |                 |        |  |  |
| Klanten                               |          |                       |                              |                 |        |  |  |
| Valuta                                |          |                       |                              |                 |        |  |  |
| Omzetgroepen                          |          |                       |                              |                 |        |  |  |
| Vertalingen                           |          |                       |                              |                 |        |  |  |
| Verpakkingsprofielen                  |          |                       |                              |                 |        |  |  |
| Scan services                         |          |                       |                              |                 |        |  |  |
| 😑 Betalen 🗸 🗸                         |          |                       |                              |                 |        |  |  |
| े़ Selfservice ∽                      |          |                       | Annuleren                    | Ор              | islaan |  |  |

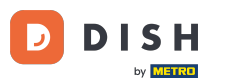

Er is een nieuwe vaste korting toegevoegd. Om de naam van de korting te wijzigen, klik je op de titel of op het bewerkingspictogram. In dit geval wordt het bewerkingspictogram alleen weergegeven wanneer u met de muis over de titel zelf beweegt.

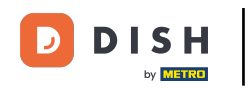

| DISH POS v3.80.0              | (V) DIS  | Filiaal bewerken      | Standaard kortingen                          | $\otimes$ |
|-------------------------------|----------|-----------------------|----------------------------------------------|-----------|
| « Minimaliseer menu           | Filialen | 딘 Filiaal             | Naam * DISH Video Demo Dutch Taal Nederlands | × •       |
| <ul> <li>Dashboard</li> </ul> |          | ැලි Instellingen      | Standaard kortingen                          |           |
| 🕥 Artikelen 🗸 🗸               |          | . POS configuratie    | ID Beschrijving Waarde                       |           |
| √ Financiën ✓                 |          | ¦∔¦ Appfuncties       | ≡ ⊞ # default ℓ 0.1 ℓ % ∨                    |           |
| Algemeen beheer               |          | E Sjablonen           | + rij toevoegen                              |           |
| Productiefaciliteiten         |          | % Standaard kortingen |                                              |           |
| Faciliteiten<br>Geldlades     |          | ိုး App gebruikers    |                                              |           |
| Printers<br>App links         |          | Bedrijfsinformatie    |                                              |           |
| Tafelplattegrond              |          |                       |                                              |           |
| Gebruikers                    |          |                       |                                              |           |
| Gebruikersgroepen             |          |                       |                                              |           |
| POS-apparaten                 |          |                       |                                              |           |
| Gangen                        |          |                       |                                              |           |
| Klanten                       |          |                       |                                              |           |
| Valuta                        |          |                       |                                              |           |
| Omzetgroepen                  |          |                       |                                              |           |
| Vertalingen                   |          |                       |                                              |           |
| Verpakkingsprotielen          |          |                       |                                              |           |
| Scan services                 |          |                       |                                              |           |
| 🖂 Betalen 🗸 🗸                 |          |                       |                                              |           |
| 〕<br>□ Selfservice ✓          |          |                       | Annuleren                                    | pslaan    |

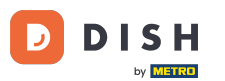

Voer onder Waarde een waarde voor de korting in het bijbehorende veld in. In de volgende stap selecteert u vervolgens of deze waarde betrekking heeft op een percentage of op de ingestelde waarde in euro's.

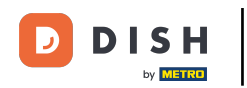

| DISH POS v3.80.0              | (V) DIS  | Filiaal bewerken    | Standaard kortingen                          | $\otimes$ |
|-------------------------------|----------|---------------------|----------------------------------------------|-----------|
| « Minimaliseer menu           | Filialen | 🔍 Filiaal           | Naam * DISH Video Demo Dutch Taal Nederlands | × ~       |
| <ul> <li>Dashboard</li> </ul> |          | 谷 Instellingen      | Standaard kortingen                          |           |
| 🕎 Artikelen 🗸 🗸               |          | . POS configuratie  | ID Beschrijving Waarde                       |           |
| -∿ Financiën ✓                |          | ¦†¦ Appfuncties     | ≡                                            |           |
| Algemeen beheer               |          | 📄 Sjablonen         | + rij toevoegen                              |           |
| Productiefaciliteiten         |          | Standaard kortingen |                                              |           |
| Faciliteiten<br>Geldlades     |          | 음+ App gebruikers   |                                              |           |
| Printers<br>App links         |          | Bedrijfsinformatie  |                                              |           |
| Tafelplattegrond              |          |                     |                                              |           |
| Gebruikers                    |          |                     |                                              |           |
| Gebruikersgroepen             |          |                     |                                              |           |
| POS-apparaten                 |          |                     |                                              |           |
| Gangen                        |          |                     |                                              |           |
| Klanten                       |          |                     |                                              |           |
| Valuta                        |          |                     |                                              |           |
| Omzetgroepen                  |          |                     |                                              |           |
| Vertalingen                   |          |                     |                                              |           |
| Verpakkingsprofielen          |          |                     |                                              |           |
| Scan services                 |          |                     |                                              |           |
| 😑 Betalen 🗸 🗸                 |          |                     |                                              |           |
| ेः Selfservice 🗸              |          |                     | Annuleren                                    | pslaan    |

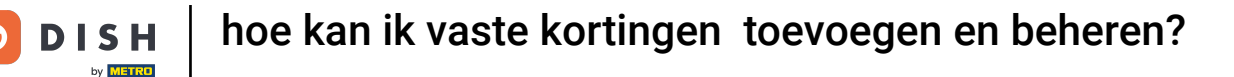

### Ð

# Gebruik nu het bijbehorende vervolgkeuzemenu om te selecteren op welk type korting de vooraf ingestelde waarde betrekking heeft.

| DISH POS v3.80.0                      | (V) DISI | Filiaal bewerken      | Standaard kortingen                          |       |  |  |  |
|---------------------------------------|----------|-----------------------|----------------------------------------------|-------|--|--|--|
| « Minimaliseer menu                   | Filialen | 면 Filiaal             | Naam * DISH Video Demo Dutch Taal Nederlands | × •   |  |  |  |
| Ø Dashboard                           |          | ලි Instellingen       | Standaard kortingen                          |       |  |  |  |
| 🕅 Artikelen 🗸 🗸                       |          | . POS configuratie    | ID Beschrijving Waarde                       |       |  |  |  |
| √ Financiën ✓                         | 0        | ¦∔¦ Appfuncties       | ≣ ∰ # June discount / 0.1 / % √              |       |  |  |  |
| Algemeen beheer                       |          | 🚍 Sjablonen           | + rij toevoegen                              |       |  |  |  |
| Productiefaciliteiten<br>Faciliteiten |          | % Standaard kortingen |                                              |       |  |  |  |
| Geldlades                             |          | ⊖+ App gebruikers     |                                              |       |  |  |  |
| App links                             |          | Bedrijfsinformatie    |                                              |       |  |  |  |
| Tafelplattegrond<br>Gebruikers        |          |                       |                                              |       |  |  |  |
| Gebruikersgroepen<br>POS-apparaten    |          |                       |                                              |       |  |  |  |
| Gangen                                |          |                       |                                              |       |  |  |  |
| Valuta                                |          |                       |                                              |       |  |  |  |
| Vertalingen                           |          |                       |                                              |       |  |  |  |
| Verpakkingsprofielen                  |          |                       |                                              |       |  |  |  |
| Scan services                         |          |                       |                                              |       |  |  |  |
| Η Betalen 🗸 🗸                         |          |                       |                                              |       |  |  |  |
| े़ Selfservice ✓                      |          |                       | Annuleren                                    | slaan |  |  |  |

D

### Om een korting te verwijderen, klik je op het prullenbakpictogram.

| DISH POS v3.80.0                       | (V) DISI | Filiaal bewerken      | Standaard kortingen                          |      |  |  |
|----------------------------------------|----------|-----------------------|----------------------------------------------|------|--|--|
| « Minimaliseer menu                    | Filialen | 딘 Filiaal             | Naam * DISH Video Demo Dutch Taal Nederlands | × ~  |  |  |
| <ul> <li>Dashboard</li> </ul>          |          | ô Instellingen        | Standaard kortingen                          |      |  |  |
| 💮 Artikelen 🗸 🗸                        |          | . POS configuratie    | ID Beschrijving Waarde                       |      |  |  |
| -√ Financiën ✓                         | 0        | ¦†¦ Appfuncties       |                                              |      |  |  |
| Algemeen beheer                        |          | E Sjablonen           | + rij toevoegen                              |      |  |  |
| Productie faciliteiten<br>Faciliteiten |          | % Standaard kortingen |                                              |      |  |  |
| Geldlades                              |          | 은+ App gebruikers     |                                              |      |  |  |
| App links                              |          | Bedrijfsinformatie    |                                              |      |  |  |
| Tafelplattegrond<br>Gebruikers         |          |                       |                                              |      |  |  |
| Gebruikersgroepen                      |          |                       |                                              |      |  |  |
| POS-apparaten<br>Gangen                |          |                       |                                              |      |  |  |
| Klanten                                |          |                       |                                              |      |  |  |
| Valuta                                 |          |                       |                                              |      |  |  |
| Vertalingen                            |          |                       |                                              |      |  |  |
| Verpakkingsprofielen                   |          |                       |                                              |      |  |  |
| Scan services                          |          |                       |                                              |      |  |  |
| 🖯 Betalen 🗸                            |          |                       |                                              |      |  |  |
| ∵ Selfservice v                        |          |                       | Annuleren                                    | laan |  |  |

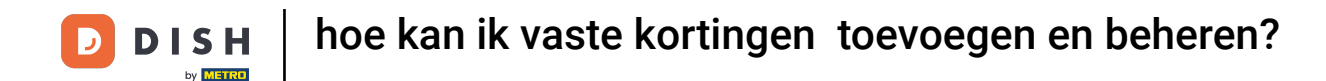

Je wordt gevraagd om je actie te bevestigen, zodat je zeker weet dat je niet per ongeluk een item verwijdert. Klik op Verwijderen om je actie te bevestigen.

| DISH POS v3.80.0                      | (V) DIS  | Filiaal bewerken      | Standaard kortingen                                         |     |  |  |  |  |  |
|---------------------------------------|----------|-----------------------|-------------------------------------------------------------|-----|--|--|--|--|--|
|                                       | Filialen | 🖻 Filiaal             | Naam * DISH Video Demo Dutch Taal Nederlands                | × ~ |  |  |  |  |  |
| Ø Dashboard                           |          | (3) Instellingen      | Standaard kortingen                                         |     |  |  |  |  |  |
| 🕅 Artikelen 🗸 🗸                       |          | . POS configuratie    | ID Beschrijving Waarde                                      |     |  |  |  |  |  |
| -√ Financiën ✓                        |          | ¦†¦ Appfuncties       | # June discount 0.1 € ∨                                     |     |  |  |  |  |  |
| Algemeen beheer                       |          | E Sjablonen           | + rij toevoegen                                             |     |  |  |  |  |  |
| Productiefaciliteiten<br>Faciliteiten |          | % Standaard kortingen |                                                             |     |  |  |  |  |  |
| Geldlades                             |          | ⊖+ App gebruikers     | Weet u zeker dat u het geselecteerde item wilt verwilderen? |     |  |  |  |  |  |
| App links                             |          | Bedrijfsinformatie    |                                                             |     |  |  |  |  |  |
| Tafelplattegrond<br>Gebruikers        |          |                       | Annuleren                                                   |     |  |  |  |  |  |
| Gebruikersgroepen<br>POS-apparaten    |          |                       |                                                             |     |  |  |  |  |  |
| Gangen                                |          |                       |                                                             |     |  |  |  |  |  |
| Valuta                                |          |                       |                                                             |     |  |  |  |  |  |
| Omzetgroepen<br>Vertalingen           |          |                       |                                                             |     |  |  |  |  |  |
| Verpakkingsprofielen<br>Scan services |          |                       |                                                             |     |  |  |  |  |  |
| Η Betalen 🗸 🗸                         |          |                       |                                                             |     |  |  |  |  |  |
| Construction Selfservice              |          |                       | Annuleren                                                   | aan |  |  |  |  |  |

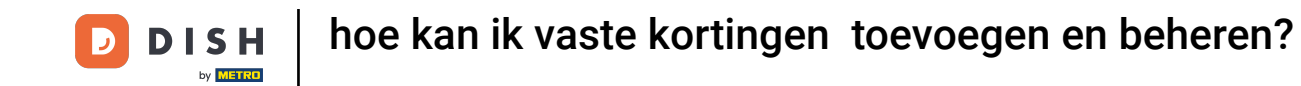

Zodra je klaar bent met het beheren van je vaste korting, klik je op Opslaan om de wijzigingen toe te passen. Aangezien er wijzigingen zijn aangebracht, moet je deze naar je systeem moet sturen door naar de algemene instellingen te gaan.

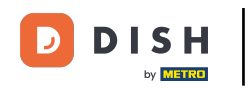

#### hoe kan ik vaste kortingen toevoegen en beheren?

| DISHPOS v3.80.0               | (V) DIS  | Filiaal bewerken      | Standaard kortingen          | 8                           |
|-------------------------------|----------|-----------------------|------------------------------|-----------------------------|
| « Minimaliseer menu           | Filialen | 🖾 Filiaal             | Naam * DISH Video Demo Dutch | Taal     Nederlands     X Y |
| <ul> <li>Dashboard</li> </ul> |          | ැති Instellingen      | Standaard kortingen          |                             |
| 🕅 Artikelen 🗸 🗸               |          | . POS configuratie    | ID Beschrijving Waa          | rde                         |
| -√ Financiën ✓                |          | ¦†↓ Appfuncties       | + rij toevoegen              |                             |
| Algemeen beheer               |          | 📄 Sjablonen           |                              |                             |
| Productiefaciliteiten         |          | % Standaard kortingen |                              |                             |
| Geldlades                     |          | App gebruikers        |                              |                             |
| Printers<br>App links         |          | edrijfsinformatie     |                              |                             |
| Tafelplattegrond              |          |                       |                              |                             |
| Gebruikers                    |          |                       |                              |                             |
| Gebruikersgroepen             |          |                       |                              |                             |
| POS-apparaten                 |          |                       |                              |                             |
| Gangen                        |          |                       |                              |                             |
| Klanten                       |          |                       |                              |                             |
| Valuta                        |          |                       |                              |                             |
| Omzetgroepen                  |          |                       |                              |                             |
| Vertalingen                   |          |                       |                              |                             |
| Verpakkingsprofielen          |          |                       |                              |                             |
| Scan services                 |          |                       |                              |                             |
| 😑 Betalen 🗸 🗸                 |          |                       |                              |                             |
| ेः Selfservice ~              |          |                       | Annuleren                    | Opslaan                     |

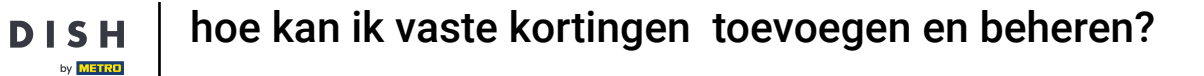

D

i

Dat was het. Je hebt de tutorial voltooid en weet nu hoe je vaste kortingen voor je filialen kunt toevoegen en beheren.

| DISH POS v3.80.0      | (V) DISH Dem | no NL 🕕            |                |                                |              | 😚 Dish Support     | D dish                | _nl_video@dish.digital $$ |
|-----------------------|--------------|--------------------|----------------|--------------------------------|--------------|--------------------|-----------------------|---------------------------|
|                       |              |                    |                |                                |              |                    |                       |                           |
| « Minimaliseer menu   | Filialen     |                    |                |                                |              |                    |                       |                           |
| Ø Dashboard           |              |                    |                |                                |              |                    |                       |                           |
|                       |              |                    |                |                                |              |                    | Prijsregels normalise | VERZENDEN                 |
| 🕎 Artikelen 🗸 🗸       |              |                    |                |                                | Status       |                    |                       |                           |
| Einanciön             | Naa          | im                 | Huidige versie | Opdatestatus                   | verzenden    | Laatste verzending |                       |                           |
| -γ rinancien •        | DISI         | H Video Demo Dutch | v3s220b11      | <ul> <li>Bijgewerkt</li> </ul> | $\checkmark$ | 2024-12-02 14:54   |                       |                           |
| 🚳 Algemeen beheer 🔥   |              |                    |                |                                |              |                    |                       |                           |
| Algemeen              |              |                    |                |                                |              |                    |                       |                           |
| Productiefaciliteiten |              |                    |                |                                |              |                    |                       |                           |
| Faciliteiten          |              |                    |                |                                |              |                    |                       |                           |
| Geldlades             |              |                    |                |                                |              |                    |                       |                           |
| Printers              |              |                    |                |                                |              |                    |                       |                           |
| App links             |              |                    |                |                                |              |                    |                       |                           |
| Tafelplattegrond      |              |                    |                |                                |              |                    |                       |                           |
| Gebruikers            |              |                    |                |                                |              |                    |                       |                           |
| Gebruikersgroepen     |              |                    |                |                                |              |                    |                       |                           |
| POS-apparaten         |              |                    |                |                                |              |                    |                       |                           |
| Gangen                |              |                    |                |                                |              |                    |                       |                           |
| Klanten               |              |                    |                |                                |              |                    |                       |                           |
| Valuta                |              |                    |                |                                |              |                    |                       |                           |
| Omzetgroepen          |              |                    |                |                                |              |                    |                       |                           |
| Vertalingen           |              |                    |                |                                |              |                    |                       |                           |
| Verpakkingsprofielen  |              |                    |                |                                |              |                    |                       |                           |
| Scan services         |              |                    |                |                                |              |                    |                       |                           |
| C Batalan             |              |                    |                |                                |              |                    |                       |                           |
| 🖂 Betalen 🗸 🗸         |              |                    |                |                                |              |                    |                       |                           |
| □ Selfservice ∨       |              |                    |                |                                |              |                    |                       |                           |
|                       |              |                    |                |                                |              |                    |                       |                           |

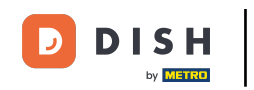

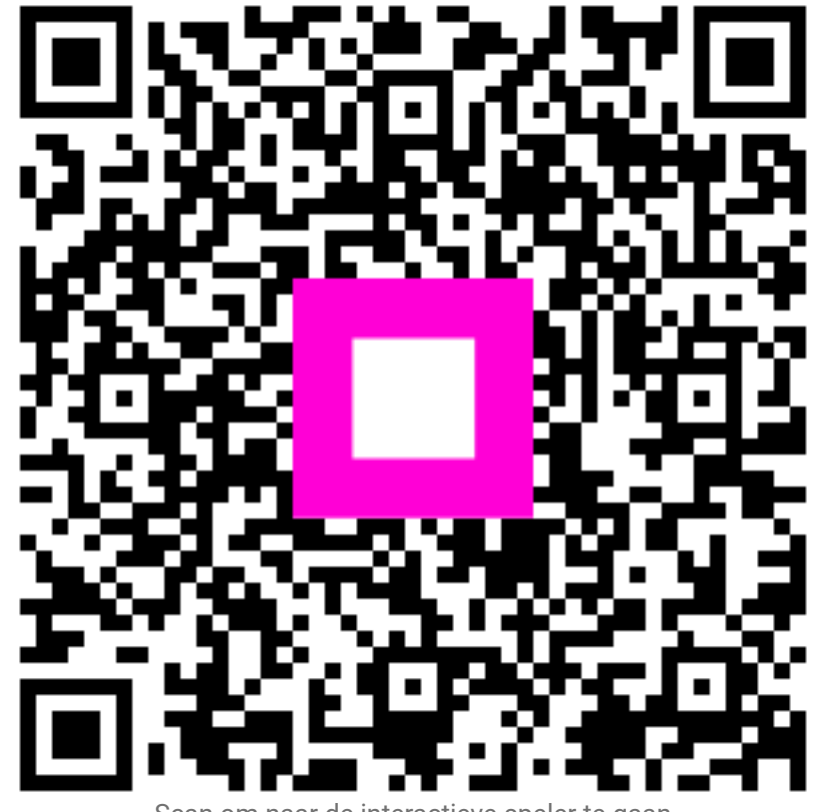

Scan om naar de interactieve speler te gaan